# 12 CHAPTER: PENALTY AND INTEREST CALCULATOR

### 12.1 Overview

This chapter describes how to use the Penalty and Interest Calculator. The calculator is a tool used to calculate the penalty and interest that a taxpayer would owe for a given tax account period. Any calculations performed are informational only and are not posted to the taxpayer's tax account period. Penalty and Interest calculations can be performed for Individual, Fiduciary, and Corporate Income taxes. The Penalty and Interest Calculator has a separate tab for 760C charges.

## 12.2 Penalty and Interest Calculator

The Penalty and Interest amounts calculated will depend on the information entered for each of the following variables:

- Specific tax type
- The submitted date of the return
- Due date of the filing period
- Penalty and interest effective date
- The amount of the tax liability
- The amount of tax due
- Payment information

Once all the desired information is entered, IRMS verifies the information and calculates penalty and interest. If required information is missing or incorrect, the system will prompt you to re-enter or correct specific entries.

#### P & I Calculator Window

The illustration below is the Penalty and Interest Calculator window with the P & I Calculator window visible.

| Calculator                                                                 |                                                                     | 760C                                  |          |                                 |                                                      |                                                 |                                                                                  |                                                               |                                          |                                                        |                                                 |                                |                                                                     |
|----------------------------------------------------------------------------|---------------------------------------------------------------------|---------------------------------------|----------|---------------------------------|------------------------------------------------------|-------------------------------------------------|----------------------------------------------------------------------------------|---------------------------------------------------------------|------------------------------------------|--------------------------------------------------------|-------------------------------------------------|--------------------------------|---------------------------------------------------------------------|
| Input Infor                                                                | mation                                                              |                                       |          |                                 |                                                      |                                                 |                                                                                  |                                                               |                                          | C                                                      | riginal Asso                                    | essment                        |                                                                     |
| г                                                                          | Tax Type: Individ                                                   | lual Income                           |          |                                 |                                                      | •                                               |                                                                                  |                                                               |                                          |                                                        | Outstandin                                      | g Tax: 🕅                       | 1000.00                                                             |
| C                                                                          | Due Date: 05/01/2                                                   | 008                                   | Tax L    | iabilit                         | v: 🗌                                                 | 1000.0                                          | 0                                                                                |                                                               |                                          |                                                        | Outsta                                          | anding                         | 75.00                                                               |
| Extended D                                                                 | )<br>Due Date: 11/01/2                                              | 008                                   | т        | ax Du                           | e: [                                                 | 1000.0                                          | -<br>0                                                                           |                                                               |                                          |                                                        |                                                 | ATAX: '                        |                                                                     |
| Suhmitt                                                                    | ted Date: 06/04/2                                                   | 008                                   | nitihha  | nal Ta                          | x: [                                                 | 75.0                                            | -                                                                                |                                                               |                                          | 7                                                      | Outsta<br>60C/760F/                             | 500C:                          | 100.00                                                              |
| Accoccm                                                                    | ent Date: 0604/2                                                    | 002 760                               | C /760E  | - /500                          | с. Г                                                 | 100.0                                           | -                                                                                |                                                               |                                          |                                                        | Exte                                            | ension                         | 40.00                                                               |
| A33633110                                                                  | ent Date. 1000-#2                                                   | 700                                   | 077001   | / 500                           |                                                      |                                                 |                                                                                  |                                                               |                                          |                                                        | Pe                                              | enalty: '                      |                                                                     |
| Payment Ir                                                                 | formation                                                           |                                       |          | Р                               | enalty                                               | and Interest                                    | Dates                                                                            |                                                               |                                          |                                                        | Late File Pe                                    | enalty:                        | 0                                                                   |
| Date:                                                                      | Amount                                                              |                                       | 10       |                                 | ate:                                                 |                                                 |                                                                                  |                                                               |                                          |                                                        | Late Pay Pe                                     | enalty:                        | 60.00                                                               |
| Date                                                                       | Amount                                                              |                                       |          | C                               | Date                                                 |                                                 |                                                                                  |                                                               |                                          |                                                        | Int                                             | erest:                         | 7.99                                                                |
| 06/05/2008                                                                 |                                                                     | 200.00                                |          | 0                               | 17705/200<br>18706/200                               | 8 📩                                             |                                                                                  |                                                               |                                          |                                                        |                                                 |                                |                                                                     |
| 1                                                                          |                                                                     |                                       |          | . 1                             | 0.00.200                                             | •                                               |                                                                                  |                                                               |                                          |                                                        | ASSES:<br>Ba                                    | Iance:                         | 1282.99                                                             |
| 4                                                                          |                                                                     | V<br>V                                | Add      | te                              | <u>.</u>                                             | ×                                               | Add                                                                              |                                                               |                                          |                                                        | Asses<br>Ba<br>Cal                              | Ince:                          | 1282.99<br>ear                                                      |
| <u>.</u>                                                                   |                                                                     | ×                                     | Dele     | te                              | 1                                                    | ×                                               | Add<br>Delete<br>Outstandi                                                       | ng                                                            |                                          |                                                        | ASSES<br>Ba<br>Cal                              | dditional                      | 1282.99<br>ear                                                      |
| Date                                                                       | Balance of<br>Assessment                                            | Payment                               | <br>Dele | te L                            | 760C/<br>760F/<br>500C                               | Extension<br>Penalty                            | Add<br>Delete<br>Outstandi<br>Late File<br>Penalty                               | ng<br>Late Pay<br>Penalty                                     | Interest                                 | Original<br>Assessment                                 | ASSES<br>Ba<br>Cal<br>Late Pay<br>Penalty       | Interest                       | 1282.99<br>ear<br>Balance                                           |
| Date<br>06/05/2008                                                         | Balance of<br>Assessment<br>1282.99                                 | Payment<br>200.00                     |          | ±<br>±<br>Atax<br>75.00         | 760C/<br>760F/<br>500C                               | Extension<br>Penalty<br>40.00                   | Add Delete Outstandi Late File Penalty 0                                         | ng<br>Late Pay<br>Penalty<br>60.00                            | Interest<br>7.99                         | Original<br>Assessment<br>1082.99                      | Late Pay<br>Penalty                             | additional                     | 1282.99<br>ear<br>Balance<br>1082.99                                |
| Date<br>06/05/2008                                                         | Balance of<br>Assessment<br>1282.99<br>1082.99                      | Payment<br>200.00                     |          | Atax<br>75.00                   | 760C/<br>760F/<br>500C<br>100.00                     | Extension<br>Penalty<br>40.00<br>40.00          | Add<br>Defete<br>Outstandi<br>Late File<br>Penalty<br>0<br>0                     | ng<br>Late Pay<br>Penalty<br>60.00<br>60.00                   | Interest<br>7.99<br>7.99                 | Original<br>Assessment<br>1082.99<br>1082.99           | Late Pay<br>Penalty<br>0<br>48.00               | dditional                      | 1282.99<br>ear<br>Balance<br>1082.99<br>1138.18                     |
| Date<br>06/05/2008<br>07/05/2008<br>07/31/2008                             | Balance of<br>Assessment<br>1282.99<br>1082.99<br>1138.18           | Payment<br>200.00<br>0<br>200.00      |          | Atax<br>75.00<br>75.00          | 760C/<br>760F/<br>500C<br>100.00<br>100.00           | Extension<br>Penalty<br>40.00<br>40.00          | Add<br>Delete<br>Outstandi<br>Penalty<br>0<br>0<br>0                             | Late Pay<br>Penalty<br>60.00<br>60.00<br>60.00                | Interest<br>7.99<br>7.99<br>7.99         | Original<br>Assessment<br>1082.99<br>1082.99<br>882.99 | Late Pay<br>Penalty<br>0<br>48.00               | dditional Interest 0 7.19 5.39 | 1282.99<br>ear<br>Balance<br>1082.99<br>1138.18<br>943.57           |
| Date<br>06/05/2008<br>07/05/2008<br>07/31/2008<br>08/06/2008               | Balance of<br>Assessment<br>1282.99<br>1082.99<br>1138.18<br>943.57 | Payment<br>200.00<br>0<br>200.00      |          | Atax<br>75.00<br>75.00<br>75.00 | 760C/<br>760F/<br>500C<br>100.00<br>100.00<br>100.00 | Extension<br>Penalty<br>40.00<br>40.00<br>40.00 | Add<br>Defete<br>Outstandi<br>Late File<br>Penalty<br>0<br>0<br>0<br>0<br>0<br>0 | Late Pay<br>Penalty<br>60.00<br>60.00<br>60.00                | Interest<br>7.99<br>7.99<br>7.99<br>7.99 | Original<br>Assessment<br>1082.99<br>1082.99<br>882.99 | Late Pay<br>Penalty<br>0<br>48.00<br>0<br>36.00 | dditional dditional s.39 1.01  | 1282.99<br>ear<br>Balance<br>1082.99<br>1138.18<br>943.57<br>980.58 |
| Date<br>06/05/2008<br>07/05/2008<br>07/05/2008<br>07/31/2008<br>08/06/2008 | Balance of<br>Assessment<br>1282.99<br>1082.99<br>1138.18<br>943.57 | Payment<br>200.00<br>0<br>200.00<br>0 |          | Atax<br>75.00<br>75.00<br>75.00 | 760C/<br>760F/<br>500C<br>100.00<br>100.00<br>100.00 | Extension<br>Penalty<br>40.00<br>40.00<br>40.00 | Add<br>Detete<br>Outstandi<br>Late File<br>Penalty<br>0<br>0<br>0<br>0<br>0      | ng<br>Late Pay<br>Penalty<br>60.00<br>60.00<br>60.00<br>60.00 | Interest<br>7.99<br>7.99<br>7.99<br>7.99 | Original<br>Assessment<br>1082.99<br>1082.99<br>882.99 | Late Pay<br>Penalty<br>0<br>48.00<br>0<br>36.00 | dditional                      | 1282.99<br>ear<br>Balance<br>1082.99<br>1138.18<br>943.57<br>980.58 |

### P & I Calculator Window Fields

The table below lists the fields on the Penalty and Interest Calculator window, and provides a brief description of each.

| Field             | Field Type       | Description                                                                                                    |
|-------------------|------------------|----------------------------------------------------------------------------------------------------|
| Тах Туре          | Required         | A list containing the available Tax Types.                                                                                                    |
| Due Date          | Required         | The date the tax is due. The date format is MM/DD/YYYY.                                                                                                    |
| Extended Due Date | System Generated | The date the customer must file a return. The system will calculate it by adding six months to the original Due Date of the return. The date format is MM/DD/YYYY.                                                                                                    |
| Submitted Date    | Required         | The date the return was submitted. If it was<br>submitted electronically, it is the submission<br>date. For a mailed return, it is the postmarked<br>date. If hand carried to TAX, it is the hand<br>stamped date. If the date entered is before the<br>Due Date, the system will change the Submitted<br>Date to the Due Date. The date format is<br>MM/DD/YYYY. |

| Field           | Field Type                | Description                                                                                                    |
|-----------------|---------------------------|----------------------------------------------------------------------------------------------------|
| Assessment Date | Required                  | The date the penalty and interest are calculated<br>through. This date must be later than the tax<br>account period due date. This is the date the bill<br>is to be sent to the customer. The date format is<br>MM/DD/YYYY.                                                                                                    |
| Tax Liability   | Required                  | The amount of tax owed prior to deducting<br>withholding, estimated, or extension payments<br>or credits claimed by the taxpayer. The amount<br>cannot be zero or a negative number.                                                                                                    |
| Tax Due         | Optional                  | The tax owed with the return, prior to any adjustment for penalties, interest, or C charges and for contributions and consumer use.                                                                                                    |
| Additional Tax  | Optional                  | A supplementary tax assessment for liability<br>above what the customer claimed was owed.<br>This includes the decrease in overpayment as<br>well as the increase in tax liability.                                                                                                    |
| 760C/760F/500C  | Optional                  | A charge imposed for underpayment of estimated tax for the period.                                                                                                    |
| Payment Date    | Conditionally<br>Required | Required if Payment Amount is entered.<br>Multiple payment dates can be added. Dates<br>can be updated and deleted. The Payment Date<br>must either be the same as the Submitted Date<br>(for a return payment received with the return)<br>or after the Assessment Date. The date format<br>is MM/DD/YYYY.                                                                      |
| Payment Amount  | Conditionally<br>Required | Required if a Date is entered. The return<br>payment amount cannot exceed the sum of the<br>Tax Due, Additional Tax (ATAX), and<br>760C/760F/500C charges. If multiple payments<br>are received with the return enter them as one<br>payment amount. Multiple amounts can be<br>added for payments received after the<br>assessment date. Amounts can be updated and<br>deleted. |
| Payment Date    | System Generated          | Displayed date of payment(s) when the Date in the Payment Information section has been entered.                                                                                                    |
| Payment Amount  | System Generated          | Displayed amount of payment(s) when the Amount in the Payment Information section has been entered.                                                                                                    |

| Field                                     | Field Type                | Description                                                                                                    |
|-------------------------------------------|---------------------------|----------------------------------------------------------------------------------------------------|
| Penalty and Interest<br>Effective Date(s) | Conditionally<br>Required | Date for which the penalty and interest should<br>be calculated. Multiple penalty and interest<br>dates can be added. Dates can be updated and<br>deleted. The Penalty and Interest Dates must<br>not be the same as a Payment Date. If the<br>Penalty and Interest Date is less than 30 days<br>after the Assessment Date, no further penalty<br>and interest will be calculated. The date format<br>is MM/DD/YYYY. |
| Dutstanding Tax                           | System Generated          | The system will display the amount entered in<br>the Tax Due field after applying any payment<br>entered with a payment date equal to the<br>Submitted Date.                                                                                                    |
| Outstanding ATAX                          | System Generated          | The system will display the amount entered in<br>the Additional Tax field after applying any<br>payment entered with a payment date equal to<br>the Submitted Date.                                                                                                    |
| Outstanding<br>760C/760F/500C             | System Generated          | The system will display the amount entered in<br>the 760C/760F/500C field after applying any<br>payment entered with a payment date equal to<br>the Submitted Date.                                                                                                    |
| Extension Penalty                         | System Generated          | The system will display the amount calculated<br>based on the values entered in the Due Date,<br>Submitted Date, Tax Liability, and Tax Due<br>fields.                                                                                                    |
| Late File Penalty                         | System Generated          | The system will display the Late File Penalty<br>amount calculated based on the values entered<br>in the Due Date and Submitted Date fields and<br>the Outstanding Tax value calculated by the<br>system.                                                                                                    |
| Late Pay Penalty                          | System Generated          | The system will display the Late Pay Penalty<br>amount calculated based on the values entered<br>in the Due Date, Submitted Date, Tax Due, and<br>Assessment Date fields and the Outstanding Tax<br>value calculated by the system.                                                                                                    |
| Interest                                  | System Generated          | The system will display the amount calculated<br>based on the values entered in the Due Date,<br>Submitted Date, and Assessment Date fields and<br>on the amounts calculated by the system for the<br>Outstanding Tax and ATAX, using the<br>applicable interest rates. An original assessment<br>does not include interest on any penalties or C<br>charges included in the original assessment.                    |

| Field                         | Field Type       | Description                                                                                                    |
|-------------------------------|------------------|----------------------------------------------------------------------------------------------------|
| Assessment Balance            | System Generated | The system will display the Assessment Balance<br>amount calculated based on adding the<br>Outstanding Tax, Outstanding ATAX, and<br>Outstanding 760C/760F/500C, Extension<br>Penalty, Late File Penalty, Late Pay Penalty,<br>and Interest values calculated by the system. |
| Date                          | System Generated | The date of the next available Penalty and<br>Interest Effective Date or Payment.                                                                                                    |
| Balance of<br>Assessment      | System Generated | The outstanding balance of the original assessment from the previous line or the Original Assessment.                                                                                                    |
| Payment                       | System Generated | The payment amount if this entry is for a payment.                                                                                                    |
| Outstanding Tax               | System Generated | The system will display the amount calculated<br>by subtracting the portion of the payment<br>amount applied to the Outstanding Tax from the<br>previous line or the Original Assessment.                                                                                    |
| Outstanding ATAX              | System Generated | The system will display the amount calculated<br>by subtracting the portion of the payment<br>amount applied to the Outstanding ATAX from<br>the previous line or the Original Assessment.                                                                                   |
| Outstanding<br>760C/760F/500C | System Generated | The system will display the amount calculated<br>by subtracting the portion of the payment<br>amount applied to the 760C/760F/500C from<br>the previous line or the Original Assessment.                                                                                     |
| Extension Penalty             | System Generated | The system will display the amount calculated<br>by subtracting the portion of the payment<br>amount applied to the Extension Penalty from<br>the previous line or the Original Assessment.                                                                                  |
| Late File Penalty             | System Generated | The system will display the amount calculated<br>by subtracting the portion of the payment<br>amount applied to the Late File Penalty from the<br>previous line or the Original Assessment.                                                                                  |
| Late Pay Penalty              | System Generated | The system will display the amount calculated<br>by subtracting the portion of the payment<br>amount applied to the Late Pay Penalty from the<br>previous line or the Original Assessment.                                                                                   |
| Interest                      | System Generated | The system will display the amount calculated<br>by subtracting the portion of the payment<br>amount applied to the Interest from the previous<br>line or the Original Assessment.                                                                                           |

| Field                              | Field Type       | Description                                                                                                    |
|------------------------------------|------------------|----------------------------------------------------------------------------------------------------|
| Outstanding Original<br>Assessment | System Generated | The system will display the amount calculated<br>by subtracting the payment amount from the<br>Balance of Assessment.                                                                                                    |
| Additional Late Pay<br>Penalty     | System Generated | The system will calculate Additional Late Pay<br>Penalty from the Assessment Date or the date of<br>the previous line to the date of the current line.                                                                                                    |
| Additional Interest                | System Generated | The system will calculate Additional Interest<br>from the Assessment Date or the date of the<br>previous line to the date of the current line.                                                                                                    |
| Updated Balance                    | System Generated | The system will display the amount calculated<br>based on adding the Assessment Balance,<br>Additional Late Pay Penalty, and Additional<br>Interest values calculated by the system and<br>subtracting the payment associated with this<br>entry (if applicable). |

#### **Calculate Penalty and Interest**

To calculate Penalty and Interest for Individual, Fiduciary or Corporate tax types, the following steps are performed:

#### Step 1: From the IRMS Main window, select <u>Tax Information: P and I Calculator –</u> <u>Individual/Fiduciary/Corporate</u>.

The P&I Calculator window opens with the P&I Calculator tab visible.

| alculator     |           | 760C     |         |        |         |              |           |          |          |            |               |           |         |
|---------------|-----------|----------|---------|--------|---------|--------------|-----------|----------|----------|------------|---------------|-----------|---------|
| nput Informat | ion       |          |         |        |         |              |           |          |          | C          | Driginal Asse | essment   |         |
| Tax           | Гуре:     |          |         |        |         | ¥            |           |          |          |            | Outstandin    | g Tax: 🗌  |         |
| Due           | Date:     |          | Tax I   | iabili | ty:     |              |           |          |          |            | Outsta        |           |         |
| xtended Due   | Date:     |          | T       | Tax Di | ie:     |              |           |          |          |            | Outsta        | inding -  |         |
| Submitted     | Date:     |          | Additio | nal Ta | іх:     |              |           |          |          | 7          | 60C/760F/     | 500C: 1   |         |
| Assessment    | Date:     | 760      | C/760   | F/500  | ic:     |              |           |          |          |            | Exte          | nalty:    |         |
| ayment Infor  | nation    |          |         | F      | Penalty | and Interest | Dates     |          |          |            | Late File Pe  | nalty: 🗌  |         |
| ate:          | Amount    | .0       | 0       | ſ      | )ate:   |              |           |          |          |            | Late Pay Pe   | nalty: 🗌  |         |
| Date          | Amount    |          |         | [      | Date    |              |           |          |          |            | Int           | erest:    |         |
|               |           | <u>^</u> |         |        |         | <u>~</u>     |           |          |          |            | Asses         | sment -   |         |
|               |           |          | Ad      | а      |         |              | Add       | 1        |          |            | Ba            | lance:    |         |
|               |           |          |         |        |         | _            |           |          |          |            | Cal           | culate Cl | ear     |
| 1             |           | v<br>b   | Del     | zte    | ∢       |              | Delete    |          |          |            |               |           |         |
|               |           |          |         |        |         |              | Outstandi | ng       |          |            | A             | dditional |         |
| п             | alance of |          |         |        | 760C/   | Extension    | Lato Eilo | Lato Day |          | Original   | Lato Day      |           |         |
| Date As       | sessment  | Payment  | Тах     | Atax   | 500C    | Penalty      | Penalty   | Penalty  | Interest | Assessment | Penalty       | Interest  | Balance |
|               |           |          |         |        |         |              |           |          |          |            |               |           |         |

- **Step 2:** Select the **Tax Type** of the taxpayer from the drop-down list.
- **Step 3:** Change the **Due Date** of the tax account period if it is not May 1 of the current year. Format is MM/DD/YYYY.
- **Step 4:** Enter the **Submitted Date**. Format is MM/DD/YYYY.
- **Step 5:** Change the **Assessment Date** if it should not be today's date. Format is MM/DD/YYYY.
- **Step 6:** Enter the **Tax Liability**.
- **Step 7:** In the **Tax Due** field, enter the amount of tax owed with the return as reported by the taxpayer.
- **Step 8:** In the **Additional Tax (ATAX)** field, enter any additional tax owed as a result of adjustments made to the taxpayer's return.
- Step 9: Follow the instructions for the current year's Form 760C, 760F, or 500C to calculate the value to enter in the 760C/760F/500C Charge field.
- **Step 10:** Enter Payment **Date** and **Amount** in the **Payment Information** section of the screen, and then click **Add** to display it in the Payment Date/Payment Amount box. There should be an entry for any payment received with the return. Or, if you are using the calculator to forecast an original assessment, then there should be an entry for any payment planned to be made with the return.

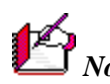

**Note:** To update a payment, click the **Payment** in the Payment Date/Payment Amount box and click **Delete**. Then enter a new Date and/or Amount in the Date and/or Amount field(s) and click Add. To delete a payment, click the Payment in the Payment Date/Payment Amount box, and click **Delete**.

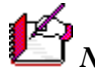

Note: If you enter a **Payment Date** and **Amount** in the Payment Information section of the screen, but do not click Add, that information is ignored.

Step 11: If desired, enter a Penalty and Interest Effective Date in the Penalty & Interest Dates section of the screen, and then click **Add** to display it in the Date box. This is the date through which the system will calculate additional penalty and interest.

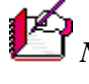

**Note:** To delete a date, click the **Date** in the Date box, and click **Delete**.

Note: If you enter a **Penalty and Interest Effective Date** in the Penalty & Interest Dates section of the screen, but do not click Add, that information is ignored.

Step 12: Select Calculate to calculate penalty and interest. Calculations will display in the Original Assessment section of the window, or select **Clear** to start over.

| P&I<br>Calculator        |                          | 760C        |         |          |                        |                      |                      |                     |          |                        |                     |              |         |
|--------------------------|--------------------------|-------------|---------|----------|------------------------|----------------------|----------------------|---------------------|----------|------------------------|---------------------|--------------|---------|
| Input Infor              | mation                   |             |         |          |                        |                      |                      |                     |          | C                      | riginal Asse        | essment      |         |
| т                        | ax Type: Individ         | dual Income |         |          |                        | •                    |                      |                     |          |                        | Outstandin          | g Tax: 🗌     | 1000.00 |
| D                        | ue Date: 05/01/2         | 2008        | Tax L   | iabilit  | y:                     | 1000.0               | 0                    |                     |          |                        | Outsta              | nding        | 75.00   |
| Extended D               | ue Date: 11/01/2         | 2008        | т       | ax Du    | ie:                    | 1000.0               | 0                    |                     |          |                        | Outsta              | ndina —      |         |
| Submitt                  | ed Date: 06/04/2         | 2008        | Additio | nal Ta   | x:                     | 75.0                 | 0                    |                     |          | 7                      | 60C/760F/           | 500C:        | 100.00  |
| Assessme                 | ent Date: 06/04/2        | 2008 760    | IC/7601 | -/500    | c:                     | 100.0                | 0                    |                     |          |                        | Exte<br>Pe          | nsion nalty: | 40.00   |
| Payment Ir               | formation                |             |         | P        | enalty                 | and Interest         | Dates                |                     |          |                        | Late File Pe        | nalty: 🗌     | 0       |
| Date:                    | Amount                   | :           | 00      | D        | ate:                   |                      |                      |                     |          | 1                      | Late Pay Pe         | nalty: 🗌     | 60.00   |
| Date                     | Amount                   | :           |         |          | Date                   |                      |                      |                     |          |                        | Int                 | erest:       | 7.99    |
| 06/05/2008<br>07/31/2008 |                          | 200.00      |         |          | 17/05/200<br>18/06/200 | 8 🔺                  |                      |                     |          |                        | 40000               | mont —       |         |
| 0110112000               |                          | 200.00      | Ad      | <u>.</u> |                        |                      | Add                  |                     |          |                        | Bal                 | lance:       | 1282.99 |
|                          |                          |             |         |          |                        |                      |                      |                     |          |                        | Cal                 | culate Cle   | ear     |
| 4                        |                          | ₹<br>}      | Dele    | te       | 4                      | V<br>D               | Delete               |                     |          |                        |                     |              |         |
|                          |                          |             |         |          |                        |                      | Outstandi            | ng                  |          |                        | A                   | dditional    |         |
| Date                     | Balance of<br>Assessment | Payment     | Tax     | Atax     | 760C/<br>760F/<br>500C | Extension<br>Penalty | Late File<br>Penalty | Late Pay<br>Penalty | Interest | Original<br>Assessment | Late Pay<br>Penalty | Interest     | Balance |
| 06/05/2008               | 1282.99                  | 200.00      | 800.00  | 75.00    | 100.00                 | 40.00                | 0                    | 60.00               | 7.99     | 1082.99                | 0                   | 0            | 1082.99 |
| 07/05/2008               | 1082.99                  | 0           | 800.00  | 75.00    | 100.00                 | 40.00                | 0                    | 60.00               | 7.99     | 1082.99                | 48.00               | 7.19         | 1138.18 |
| 07/31/2008               | 1138.18                  | 200.00      | 600.00  | 75.00    | 100.00                 | 40.00                | 0                    | 60.00               | 7.99     | 882.99                 | 0                   | 5.39         | 943.57  |
| 08/06/2008               | 943.57                   | 0           | 600.00  | 75.00    | 100.00                 | 40.00                | 0                    | 60.00               | 7.99     | 882.99                 | 36.00               | 1.01         | 980.58  |
|                          |                          |             |         |          |                        |                      |                      |                     |          |                        |                     |              |         |
|                          |                          |             |         |          |                        |                      |                      |                     |          |                        |                     |              |         |

Step 13: If necessary, you can correct the values you entered and click Calculate again.

**Note:** If there is a payment and a penalty and interest date in the same month, you should add the additional penalty and interest amounts together to get the total for that period. In

the example above, the August bill to the taxpayer should include a Late Pay Penalty of \$36.00 and Interest of 6.40.

Step 14: Click Close to exit the window and return to the IRMS Main window.

# 12.3 Penalty & Interest Calculator – 760C

The penalty and interest calculator allows for online calculation of the additional charge owed by individuals, estates, or trusts due to the underpayment of estimated tax. The calculator can be used to see how the 760C charges are calculated. The 760C charge that is calculated is not posted to a tax account period. A detail window is also available for you to view the details of the calculation.

#### 760C Tab

The illustration below is the Penalty & Interest Calculator window when the 760C tab is selected.

| 🚰 P and I Calculator - Microsoft Inte | ernet Explorer    |                |                         |           |
|---------------------------------------|-------------------|----------------|-------------------------|-----------|
| D&I Calculator 7600                   |                   |                |                         |           |
| ,                                     |                   |                |                         |           |
| 760C Information                      |                   |                |                         |           |
| Penod lype: Ca                        | alendar 🔽         | ax Year: 2007  | Fiscal End Month: 100   |           |
| Current Year Liability Amount:        | .00               | Current Ye     | ar Withholding Amount:  | .00       |
| Prior Year Liability Amount:          | .00               |                |                         |           |
| Resource/Payment Information          |                   |                |                         |           |
| Resource/Payment Type:                | Estimated Payment | <b>~</b>       | Submitted Date:         |           |
| Amount:                               | .00               |                | Quarter: 🛛 👻            |           |
|                                       |                   |                | Add Update              | Delete    |
| Resource/Payment Type                 | Quarter           | Submitted Date | Amount                  |           |
|                                       |                   |                |                         |           |
|                                       |                   |                |                         |           |
|                                       |                   |                |                         | ~         |
|                                       |                   |                |                         |           |
|                                       |                   |                | Calculated 760C Charge: | .00       |
|                                       |                   |                | Detail Calcula          | ite Clear |
|                                       |                   |                |                         |           |
|                                       |                   |                |                         | Close     |
|                                       |                   |                |                         |           |

#### 760C Tab Fields

The table below lists the fields on the 760C tab of the Penalty & Interest Calculator window and provides a brief description of each.

| Field       | Field Type | Description                                                 |
|-------------|------------|-------------------------------------------------------------|
| Period Type | Required   | Indicates if the tax period is Fiscal or Calendar.          |
| Tax Year    | Required   | The tax year used for the 760C calculation. Format is YYYY. |

| Field                                 | Field Type                | Description                                                                                                    |
|---------------------------------------|---------------------------|----------------------------------------------------------------------------------------------------|
| Fiscal End Month                      | Conditionally<br>Required | Month when the fiscal year ends. Required if<br>Period Type is Fiscal. Format is MM.                                                      |
| Current Year<br>Liability Amount      | Required                  | The dollar amount of tax liability for the current<br>year after subtracting credits. This amount cannot<br>be zero or a negative amount. |
| Current Year<br>Withholding<br>Amount | Required                  | The dollar amount of tax withheld during the current year.                                                                                |
| Prior Year Liability<br>Amount        | Optional                  | The dollar amount of tax liability for the previous year after subtracting credits.                                                       |
| Resource/Payment<br>Type              | Required                  | Indicates if the resource is an Estimated Payment (default), Return Payment, Miscellaneous Payment or an Overpayment Credit Approval.     |
| Submitted Date                        | Conditionally<br>Required | The date a payment was submitted. Inactive if<br>Resource/Payment type is Overpayment Credit<br>Approval. Format is MM/DD/YYYY.           |
| Amount                                | Required                  | Indicates the dollar amount of the resource/payment.                                                                                      |
| Quarter                               | Conditionally<br>Required | Indicates the quarter to which the estimated<br>payment is applied. Only active if<br>Resource/Payment Type is Estimated Payment.         |
| Resource/Payment<br>Type              | System Generated          | Displays the value selected in the<br>Resource/Payment Type field when the Add button<br>is clicked.                                      |
| Quarter                               | System Generated          | Displays the value selected in the Quarter field when the Add button is clicked.                                                          |
| Submitted Date                        | System Generated          | Displays the value entered in the Submitted Date field when the Add button is clicked.                                                    |
| Amount                                | System Generated          | Displays the value entered in the Amount field when the Add button is clicked.                                                            |
| Calculated 760C<br>Charge             | System Generated          | Total 760C charge as calculated by the system after required information is entered.                                                      |

### Penalty and Interest Calculator – 760C Tab – Detail Window

The illustration below is the 760C Detail window accessed from the 760C tab on the Penalty and Interest Calculator window.

| Addition to Tax - 760C Charge:      | 65.87 <b>100% Prio</b> | r Year Liability:     | 1,000.00 90% Curr     | ent Year Liability:   | 9, |
|-------------------------------------|------------------------|-----------------------|-----------------------|-----------------------|----|
| Computation of Underpayment         |                        |                       |                       |                       |    |
| Туре                                | Quarter 1              | Quarter 2             | Quarter 3             | Quarter 4             |    |
| Quarter Due Date                    | 05/01/2007             | 06/15/2007            | 09/15/2007            | 01/15/2008            |    |
| Tax Liability                       | \$250.00               | \$250.00              | \$250.00              | \$250.00              |    |
| Timely Est. Payments and/or WH      | \$.00                  | \$.00                 | \$.00                 | \$.00                 |    |
| Overpayment Credit Applied          | \$.00                  | \$.00                 | \$.00                 | \$.00                 |    |
| Underpayment/Overpayment            | 250.00                 | 250.00                | 250.00                | 250.00                |    |
| Other Payments                      | \$.00                  | \$.00                 | \$.00                 | \$.00                 |    |
| Total Underpayment/Overpayment      | 250.00                 | 250.00                | 250.00                | 250.00                |    |
| -                                   | 1                      |                       |                       |                       | -  |
| Payment                             | Quarter 1              | Quarter 2             | Quarter 3             | Quarter 4             |    |
| Payment1<br>Total Undernavment Paid | \$250.00               | \$250.00              | \$250.00              | \$250.00              |    |
| Date Paid                           | 05/01/2008             | 05/01/2008            | 05/01/2008            | 05/01/2008            |    |
| Days Late                           | 366                    | 321                   | 229                   | 107                   |    |
| Days Late * Interest Rate           | 0.0959600000000000000  | 0.0836400000000000000 | 0.0584400000000000000 | 0.0254400000000000000 |    |
| Addition to Tax - 760C Charge       | \$23.99                | \$20.91               | \$14.61               | \$6.36                |    |

### Penalty and Interest Calculator – 760C Detail Fields

The table below identifies the fields on the Penalty and Interest Calculator-760C Detail window. All fields are display only.

| Field                                | Field Type       | Description                                                                                                    |
|--------------------------------------|------------------|----------------------------------------------------------------------------------------------------|
| Addition to<br>Tax – 760C<br>Charge  | System Generated | Dollar amount of the 760C charge.                                                                                                    |
| 100% Prior<br>Year Liability         | System Generated | Dollar amount of tax liability from the previous tax year.                                                                            |
| 90% Current<br>Year Liability        | System Generated | Dollar amount of 90% of the current tax year liability.                                                                               |
| Quarter Due<br>Date                  | System Generated | Date when estimated payments are due for the quarter (shown for all four quarters).                                                   |
| Tax Liability                        | System Generated | Dollar amount of tax liability (shown by quarter).                                                                                    |
| Timely Est.<br>Payments<br>and/or WH | System Generated | Total dollar amount of estimated payments and/or withholdings (shown by quarter).                                                     |
| Overpayment<br>Credit Applied        | System Generated | Dollar amount of overpayment, if any (shown by quarter).                                                                              |
| Underpayment/<br>Overpayment         | System Generated | Balance of Tax Liability less timely estimated payments<br>and/or withholdings and overpayment credits applied<br>(shown by quarter). |
| Other<br>Payments                    | System Generated | Total dollar amount of any other payments received (shown by quarter).                                                                |
|                                      |                  |                                                                                                    |

| Field                                 | Field Type       | Description                                                                                                    |
|---------------------------------------|------------------|----------------------------------------------------------------------------------------------------|
| Total<br>Underpayment/<br>Overpayment | System Generated | Total dollar amount of the underpayment or overpayment (shown by quarter).                                                    |
| Total<br>Underpayment<br>Paid         | System Generated | Total dollar amount of a payment (each payment listed separately; shown by quarter).                                          |
| Date Paid                             | System Generated | Date payment was made (each payment listed separately; shown by quarter).                                                     |
| Days Late                             | System Generated | Number of days the payment was late (each payment listed separately; shown by quarter).                                       |
| Days Late x<br>Interest Rate          | System Generated | Number of days the payment was late multiplied by the daily interest rate (each payment listed separately; shown by quarter). |
| Addition to<br>Tax – 760C<br>Charge   | System Generated | Total dollar amount of the 760C charge (each payment listed separately; shown by quarter).                                    |

### Calculate 760C Charge

To calculate the 760C charge, the following steps are performed.

### Step 1: From the IRMS Main window, select <u>Tax Information: P&I Calculator –</u> <u>Individual/Fiduciary/Corporate</u>.

The P&I Calculator window opens with the P&I Calculator tab visible

|                         | 1              |                    |              |              |                |                                    |         |  |
|-------------------------|----------------|--------------------|--------------|--------------|----------------|------------------------------------|---------|--|
| nput Information        |                |                    |              |              | Original A     | ssessment                          |         |  |
| Tax Type:               |                | -                  |              |              | Outstan        | ding Tax: 🗌                        |         |  |
| Due Date:               | Tax Liability: |                    |              |              | Out            | Outstanding                        |         |  |
| xtended Due Date:       | Tax Due:       |                    |              |              | Out            | ATAX: '                            |         |  |
| Submitted Date: A       | dditional Tax: |                    |              |              | 760C/760       | 760C/760F/500C:                    |         |  |
| Assessment Date: 760C   | /760F/500C:    |                    |              |              | E              | Extension<br>Penalty:              |         |  |
| ayment Information      | Penalty        | and Interest Dates |              |              | Late File      | Penalty: 🗌                         |         |  |
| ate: Amount: .00        | Date:          |                    |              |              | Late Pay       | Penalty: 🗌                         |         |  |
| Date Amount 🛌           | Add            |                    | 3 <b>4</b>   |              | Ass            | Interest:  <br>essment<br>Balance: |         |  |
| ۲<br>۲                  | Delete         |                    | ete          |              |                | Calculate Cl                       | ear     |  |
|                         |                | Outst              | anding       |              |                | Additional                         |         |  |
| Balance of              | 760C/<br>760F/ | Extension Late     | ile Late Pay | 0            | riginal Late P | ay                                 |         |  |
| Date Assessment Payment | Tax Atax 500C  | Penalty Pena       | lty Penalty  | Interest Ass | essment Penal  | ty Interest                        | Balance |  |

#### Step 2: Click on the 760C tab.

The fields on the 760C tab display.

| Penalty and Interest Calculator |  |
|---------------------------------|--|
| /ersion 1.0                     |  |

| P and I Calculator - Microsoft Internet Explor | er          |                                  |               |
|------------------------------------------------|-------------|----------------------------------|---------------|
| P&I Calculator 760C                            |             |                                  |               |
| 760C Information                               |             |                                  |               |
| Period Type: Calendar                          | Tax Years   | 2007 Fiscal End Month:           | 00            |
| Current Year Liability Amount:                 | .00         | Current Year Withholding Amount: | .00           |
| Prior Year Liability Amount:                   | .00         |                                  |               |
| Resource/Payment Information                   |             |                                  |               |
| Resource/Payment Type: Estimated Pa            | yment 🔽     | Submitted Date:                  |               |
| Amount:                                        | .00         | Quarter:                         | ×             |
|                                                |             | Add                              | Update Delete |
| Resource/Payment Type                          | Quarter Sub | mitted Date Amount               |               |
|                                                |             |                                  |               |
|                                                |             |                                  |               |
|                                                |             |                                  |               |
|                                                |             |                                  |               |
|                                                |             | Calculated 7600 tharg            | e:            |
|                                                |             |                                  |               |
|                                                |             |                                  |               |
|                                                |             |                                  | CIOSE         |
|                                                |             |                                  |               |

- **Step 3:** Select the **Period Type** from the list.
- **Step 4:** Enter the **Tax Year**. Format is YYYY.
- Step 5: Enter the Fiscal End Month, if the Period Type is Fiscal. Format is MM.
- **Step 6:** Enter the **Current Year Liability Amount**. If a comparison to the prior year is necessary, enter the **Prior Year Liability Amount**.
- Step 7: Enter the Current Year Withholding Amount.
- **Step 8:** Select **Resource/Payment Type** from the list. If the resource type is Estimated Payment, then select the **Quarter** from the list.
- **Step 9:** Enter the **Amount** of the resource.
- Step 10: Enter the Submitted Date, if the resource type is a payment. Format is MM/DD/YYYY.
- **Step 11:** Click **Add**. This copies the Resource/Payment Information into a line on the list at the bottom of the window.
- Step 12: Repeat steps 8 through 11 until all resources are entered.
- Step 13: To modify an existing line, double-click the line. This copies the information from the line into the Resource/Payment Information fields. Make any necessary changes, and click Update to save the modifications. To delete an existing line, select the line and click Delete.
- **Step 14:** Click **Calculate** to calculate the 760C charge, or click **Clear** to clear the current values from the window and re-calculate the 760C charge.

| P and I Calculator - Microsoft Intern | et Explorer         |                |                         |           |
|---------------------------------------|---------------------|----------------|-------------------------|-----------|
| P&I Calculator 760C                   |                     |                |                         |           |
| 760C Information                      |                     |                |                         |           |
| Period Type: Calen                    | dar 🔽 Tax           | Year: 2007     | Fiscal End Month: 00    |           |
| Current Year Liability Amount:        | 10,000.00           | Current Ye     | ar Withholding Amount:  | .00       |
| Prior Year Liability Amount:          | 1,000.00            |                |                         |           |
| Resource/Payment Information          |                     |                |                         |           |
| Resource/Payment Type: Es             | timated Payment 🛛 👻 |                | Submitted Date:         |           |
| Amount:                               | .00                 |                | Quarter: 🔽 🗸            |           |
|                                       |                     |                | Add Update              | Delete    |
| Resource/Payment Type                 | Quarter             | Submitted Date | Amount                  |           |
| Estimated Payment                     | 1                   | 01/03/2007     |                         | 250.00 🔼  |
| Estimated Payment                     | 2                   | 04/01/2008     |                         | 200.00    |
| Estimated Payment                     | 3                   | 09/01/2008     |                         | 200.00    |
| Estimated Payment                     | 4                   | 12/01/2008     |                         | 200.00    |
|                                       |                     |                |                         | ~         |
|                                       |                     |                |                         | >         |
|                                       |                     |                | Calculated 760C Charge: | 65.87     |
|                                       |                     |                | Detail Calcula          | ate Clear |
|                                       |                     |                |                         |           |
|                                       |                     |                |                         | Close     |
|                                       |                     |                |                         |           |

**Step 15:** Click **Detail**, if desired, to open the 760C Detail window and review details about the calculation of the 760C charge.

| ddition to Tax - 760C Charge:  | 65.87 <b>100% Prio</b> | r Year Liability:    | 1,000.00 90% Curr     | ent Year Liability:   | 9,000 |
|--------------------------------|------------------------|----------------------|-----------------------|-----------------------|-------|
| computation of Underpayment    |                        |                      |                       |                       |       |
| Гуре                           | Quarter 1              | Quarter 2            | Quarter 3             | Quarter 4             |       |
| Quarter Due Date               | 05/01/2007             | 06/15/2007           | 09/15/2007            | 01/15/2008            |       |
| Tax Liability                  | \$250.00               | \$250.00             | \$250.00              | \$250.00              |       |
| Timely Est. Payments and/or WH | \$.00                  | \$.00                | \$.00                 | \$.00                 |       |
| Overpayment Credit Applied     | \$.00                  | \$.00                | \$.00                 | \$.00                 |       |
| Underpayment/Overpayment       | 250.00                 | 250.00               | 250.00                | 250.00                |       |
| Other Payments                 | \$.00                  | \$.00                | \$.00                 | \$.00                 |       |
| Total Underpayment/Overpayment | 250.00                 | 250.00               | 250.00                | 250.00                |       |
| Payment                        | Quarter 1              | Quarter 2            | Quarter 3             | Quarter 4             | -     |
| Payment 1                      |                        |                      |                       |                       |       |
| Total Underpayment Paid        | \$250.00               | \$250.00             | \$250.00              | \$250.00              |       |
| Date Paid                      | 05/01/2008             | 05/01/2008           | 05/01/2008            | 05/01/2008            |       |
| Days Late                      | 366                    | 321                  | 229                   | 107                   |       |
| Days Late * Interest Rate      | 0.095960000000000000   | 0.083640000000000000 | 0.0584400000000000000 | 0.0254400000000000000 |       |
| Addition to Tax - 760C Charge  | \$23.99                | \$20.91              | \$14.61               | \$6.36                |       |

Step 16: Click Close to exit the window.

You are returned to the 760C tab on the Penalty and Interest window.

| P and I Calculator - Microsoft Inte | rnet Explorer     |                |                         |           |
|-------------------------------------|-------------------|----------------|-------------------------|-----------|
| P&I Calculator 7600                 |                   |                |                         |           |
| 760C Information                    |                   |                |                         |           |
| Period Type: Ca                     | alendar 🔽 T       | ax Year: 2007  | Fiscal End Month: 00    |           |
| Current Year Liability Amount:      | 10,000.00         | Current Ye     | ar Withholding Amount:  | .00       |
| Prior Year Liability Amount:        | 1,000.00          |                |                         |           |
| Resource / Payment Information      |                   |                |                         |           |
| Resource/Payment Type:              | Estimated Payment | <b>v</b>       | Submitted Date:         |           |
| Amount:                             | .00               |                | Quarter: 🗸 🗸            |           |
|                                     |                   |                | Add Update              | Delete    |
| Resource/Payment Type               | Quarter           | Submitted Date | Amount                  |           |
| Estimated Payment                   | 1                 | 01/03/2007     |                         | 250.00 📐  |
| Estimated Payment                   | 2                 | 04/01/2008     |                         | 200.00    |
| Estimated Payment                   | 3                 | 09/01/2008     |                         | 200.00    |
| Estimated Payment                   | 4                 | 12/01/2008     |                         | 200.00    |
|                                     |                   |                |                         | ~         |
| <                                   |                   |                |                         | >         |
|                                     |                   |                | Calculated 760C Charge: | 65.87     |
|                                     |                   |                | Detail Calcula          | ate Clear |
|                                     |                   |                |                         | Close     |

Step 17: Click Close to exit the window and return to the IRMS Main window.